## ACCESSING ORT FORMS USING MOBILE DEVICE (PHONE/IPAD)

On your mobile device's internet browser

<u>Step 1</u>: Enter hr.un.org/page/reporting-outbreaks to navigate to the Outbreak Reporting & Management page on the UN HR Portal.

<u>Step 2</u>: Scroll down on the site to the section below to access Outbreak Reporting Tool (ORT) forms.

## For Usage of the e-ORT, please see below:

- The new e-Outbreak Reporting Tool (ORT) is accessible at:
  - Mission Outbreak Reporting Form
  - Non-mission Outbreak Reporting Form
- Click link in first bullet point if representing a DPPA/DPO mission health facility.
- Click link in second bullet point if representing a Non-Mission health facility

<u>Step 3</u>: Click "**Open the App**" blue button (for best experience DO *NOT* click 'Continue in browser')

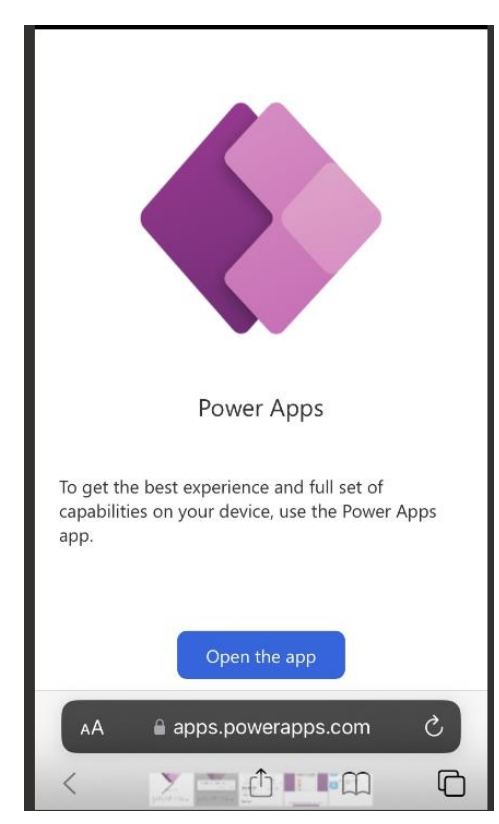

Step 4: Click **Open** for the "Open this page in "App Store"? prompt

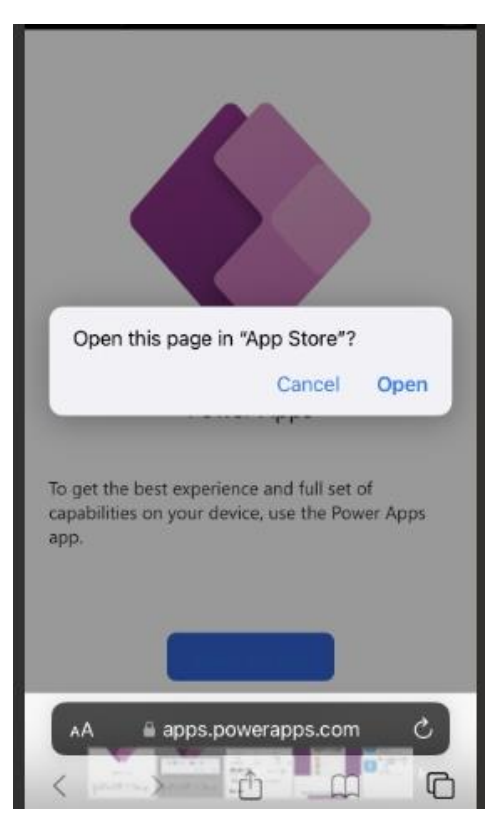

Step 5: Click (I) to download Power App from App Store to mobile device. Open Power App after successfully installing it on mobile device.

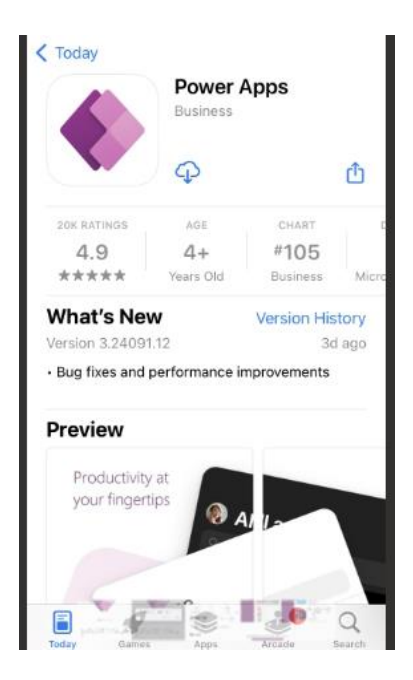

Step 6: Sign in using **UniteID** credentials (or work assigned credentials if in Non-mission clinic)

| Hello<br>Sign in to start using Power Apps                |  |
|-----------------------------------------------------------|--|
| Sign in with your work or school email account<br>Sign in |  |
| Use legacy sign-in                                        |  |

Step 7: If ORT Form is not on Power App Home Screen. Click on All Apps icon on the bottom of your screen -> Enter *Outbreak* in search bar -> Click relevant ORT form from search results list

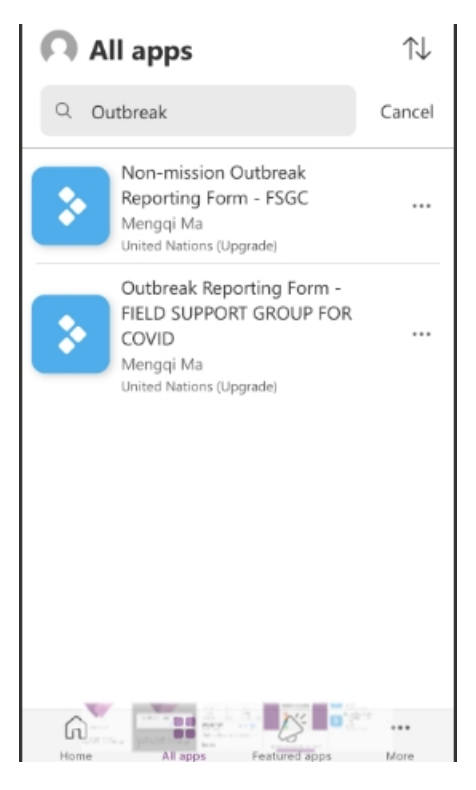

Step 8: ORT form will appear in Landscape Orientation for optimal viewing. Navigate through form by clicking relevant buttons and/or scrolling.

|                           | <u>چ</u> |
|---------------------------|----------|
| Instructions              | <b>)</b> |
| Outbreak Reporting Form   | I        |
| Add a new outbreak        | l        |
| Update existing outbreaks |          |
|                           |          |
|                           |          |
|                           |          |

Step 9: To return to Home: swipe screen from left to right. To Zoom in/out: pinch screen.

Step 10: Ensure you log-out through Home screen after use.